# Quick manual of Registration to the Ryugu Sample AO System

September 2022 Last Update July 2023

This manual describes the way of registration to the Ryugu Sample AO system. All proposers need registration to the AO system as a notice of intent (NOI) before proposal submission.

If you have further questions about using the AO system, please contact the AO administration office (*JAXA-curation@jaxa.jp*).

As shown in the workflow (Figure 1), the registration\* process is different between personnel who already has an account from the previous AO and anyone who apply to the AO for the first time.

\*Registration is required for "Notice of Intent (NOI)" which is a declaration of your intent to attend the Hayabusa2 AO.

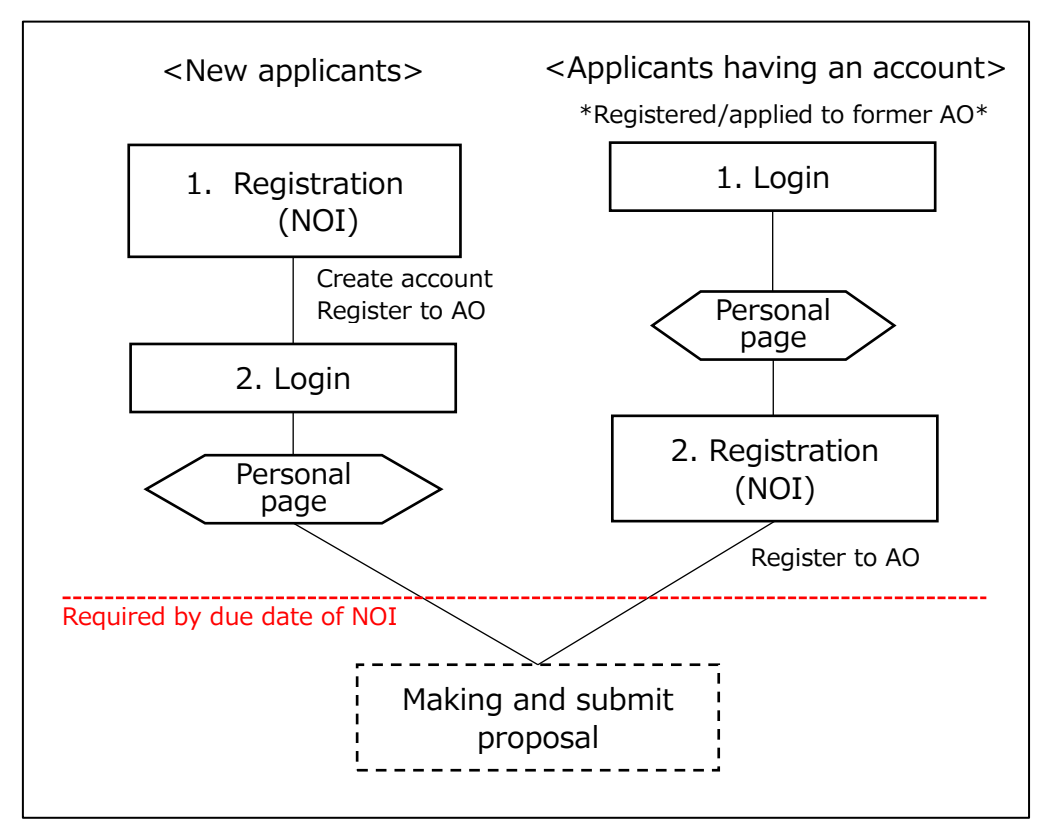

Figure 1. Workflow of the AO system

#### <New applicants>

#### 1. Registration

1) Click [Registration] on the top page (*https://jaxa-ryugu-sample-ao.net/*).

| Announcement of Opportunity for Hayabusa2 Samples                                                                                                    |                                                                                                    |  |  |  |  |
|----------------------------------------------------------------------------------------------------|----------------------------------------------------------------------------------------------------|--|--|--|--|
| Key milestones                                                                                                    | Registration >                                                                                          |  |  |  |  |
| <ul> <li>Call for proposals for the 3rd AO: Mid February, 2023</li> <li>Notice of Intent to propose (mandatory): Due April 14, 2023</li> <li>Sample request submission: Due May 1, 2023</li> </ul> | Login >                                                                                                 |  |  |  |  |
| <ul> <li>Decision announcement: No later than early July, 2023</li> <li>Sample distribution: July, 2023</li> <li>Call for proposals for the 4th AO: July, 2023 (TBA)</li> </ul>                    | <u>Quick manual</u> <u>Accepted proposals</u> <u>References related to Ryugu sample</u> <u>analyses</u> |  |  |  |  |

Figure 2. Top page of the AO system

2) Click [**Registration**] again on the next page.

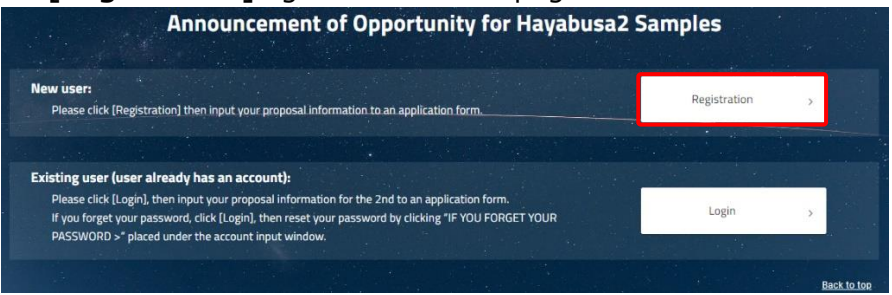

Figure 3. Choosing a new or existing user before registration

3) Fill out the registration form, then click **[CONFIRM]**. You can edit the information you fill out on this registration form later before your proposal submission.

|                                                                | Ryugu Sample AO System Account Application             |              |
|----------------------------------------------------------------|--------------------------------------------------------|--------------|
| Proposer                                                       |                                                        |              |
| First Name* Middle Name Last Name*                             | Suffix E-Mail*                                         | Affiliation* |
| Early Career Scientist                                         |                                                        |              |
| Not applicable      Graduate Student     Undergraduate Student | O Early Career Scientist (less than 7 years after PhD) |              |
| Temporal title of the proposal"                                |                                                        |              |
|                                                                |                                                        |              |
| Brief description of the proposal (up to 150 words)*           |                                                        |              |
|                                                                |                                                        |              |
|                                                                |                                                        |              |
|                                                                |                                                        | 0 words      |
|                                                                |                                                        |              |
|                                                                |                                                        |              |
|                                                                | CANCEL CONFIRM                                         |              |

Figure 4. Registration page

4) You will receive an automated email from the AO system (titled with "[Ryugu AO] Your account was created.") including your ID and temporary password to log in for the AO system after your registration is confirmed by the AO administration office. If you do not receive this confirmation email, please check the junk box in your email inbox. If you still have not received the email, then please contact the AO office.

### 2. Login

1) Click **[Login]** on the top page (<u>https://jaxa-ryugu-sample-ao.net/</u>) to log in your account using your initial account information (ID and password) described in the email from the AO system.

\*You can reset your password if you forget it. Then you will receive a new password via an email.

|          | JA <b>X</b> A   | l      |
|----------|-----------------|--------|
|          | Ryugu Sample AO | System |
| ID       |                 |        |
|          |                 |        |
| Password |                 | Ø      |
|          | LOGIN           |        |
|          |                 |        |

Figure 5. Login page

\*Personal page will be open after logging in to the system.

| MEN | U          |
|-----|------------|
|     | Home       |
| ۲   | MyProposal |
| ٠   | MyProfile  |
|     |            |
|     |            |
|     |            |
|     |            |

Figure 6. Personal page

### <Existing applicants>

Applicants who already have an account of the AO system (registered/applied to the previous AO) need to start with [Login] to the system to register the current AO for your NOI.

## 1. Login

1) Click **[Login]** on the top page (https://jaxa-ryugu-sample-ao.net/).

| Announcement of Opportunity for Hayabusa2 Samples                                                                                                    |                                                                                                  |  |  |  |
|----------------------------------------------------------------------------------------------------|--------------------------------------------------------------------------------------------------|--|--|--|
| Key milestones                                                                                                    | Registration >                                                                                   |  |  |  |
| <ul> <li>Call for proposals for the 3rd AO: Mid February, 2023</li> <li>Notice of Intent to propose (mandatory): Due April 14, 2023</li> <li>Sample request submission: Due May 1, 2023</li> </ul> | Login >                                                                                          |  |  |  |
| <ul> <li>Decision announcement: No later than early July, 2023</li> <li>Sample distribution: July, 2023</li> <li>Call for proposals for the 4th AO: July, 2023 (TBA)</li> </ul>                    | <u>Quick manual</u> Accepted proposals <u>References related to Ryugu sample</u> <u>analyses</u> |  |  |  |

Figure 7. Top page of the AO system

\*If you click [Registration] on the top page, you can also go to [Login] on the next page

| Announcement of Opportunity for Hayabusa                                                                                                    | 2 Samples    | *       |
|----------------------------------------------------------------------------------------------------|--------------|---------|
| New user:<br>Please click (Registration) then input your proposal information to an application form                                                                                                    | Registration | >       |
|                                                                                                    |              |         |
| Existing user (user already has an account):                                                                                                    |              |         |
| Please click [Login], then input your proposal information for the 2nd to an application form.<br>If you forget your password, click [Login], then reset your password by clicking "IF YOU FORGET YOUR<br>BASESWORD > 1 about under the account interview fundom: | Login        | × []    |
| PASSWORD > praced under the account input window.                                                                                                    |              |         |
|                                                                                                    |              | Back to |

Figure 8. Registration page

2) Log in to the system using your ID and password.

\*You can reset your password if you forget it. Then you will receive a new password via an email.

|          | Ryugu Sample AO System |
|----------|------------------------|
| ID       |                        |
|          |                        |
| Password | Ø                      |

Figure 9. Login page

#### 2. Registration

After login to the system, your personal page will be open.

1) Click **[Registration]** on the personal page.

| MEN | U          | Home                                                                                                    |
|-----|------------|----------------------------------------------------------------------------------------------------|
| ::  | Home       |                                                                                                    |
| ٠   | MyProposal | Registration (Notice of Intent) for the 4th AO                                                                                                    |
| -   | MyProfile  | Users registered in the 1st or 2nd or 3rd AO also need registration for the 4th AO. Please click<br>"Registration" below and fill out the form.<br><u>&gt;&gt;Registration (Notice of Intent)</u> |

Figure 10. Login page

2) Fill out the registration form, then click **[CONFIRM]**. You can edit the information input on this registration form later before your proposal submission.

|                                                      |                       | Ry                 | ugu Sample AO Syst         | em Account Application     |              |         |
|------------------------------------------------------|-----------------------|--------------------|----------------------------|----------------------------|--------------|---------|
| Proposer                                             |                       |                    |                            |                            |              |         |
| First Name*                                          | Middle Name           | Last Name*         | Suffix                     | E-Mail*                    | Affiliation* |         |
| Early Career Scientist                               | 0                     | 0                  |                            |                            |              |         |
| Not applicable Gradu Temporal title of the proposal* | Jate Student O Und    | ergraduate Student | carly Lareer Scientist (le | ss than 7 years after PhD) |              |         |
|                                                      |                       |                    |                            |                            |              |         |
| Brief description of the propos                      | al (up to 150 words)* |                    |                            |                            |              |         |
|                                                      |                       |                    |                            |                            |              |         |
|                                                      |                       |                    |                            |                            |              |         |
|                                                      |                       |                    |                            |                            |              | 0 words |
|                                                      |                       |                    | ADD COLLAR                 |                            |              |         |
|                                                      |                       |                    | CANCEL                     | CONFIRM                    |              |         |

Figure 11. Registration page